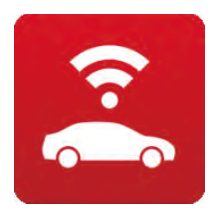

# NissanConnect マイカーアプリ ご利用にあたって

NissanConnect マイカーアプリは、専用通信アダプター(音声対応版)搭載ナビ以外では、ご利用いただけません。
専用通信アダプター(音声対応版)搭載ナビでも一部の車両では仕様の都合上、ご利用いただけません。

[デイズ/デイズルークス/NV200 バネット/ノート (NISMO S)/マーチ (NISMO S)/NT450 アトラス/NT100 クリッパー リオ/NT100 クリッパー バン 等] 2018年9月 現在

## 1. "ユーザーID"と"パスワード"を設定/登録します。

日産車オーナーズサイト N-Link OWNERS (http://n-link.nissan.co.jp) にて、

会員さまご自身でユーザーIDとパスワードの設定と登録\*作業が必要です。

※ おクルマ1台毎に1つのIDとパスワードの設定、登録ができます。

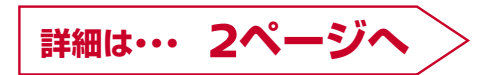

## 2. "ユーザーID"と"パスワード"をナビ本体に設定します。

1.で登録した"ユーザーID"と"パスワード"をナビ本体に設定します。

詳細は・・・ 5ページへ

3. NissanConnect マイカーアプリをダウンロードします。

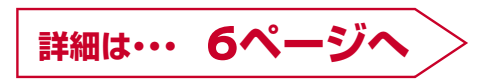

## 1. "ユーザーID"と"パスワード"を設定/登録

#### 1 お手もとに車検証(自動車検査証)をご用意ください。

ご登録には**車台番号が必要**です。車検証に記載の車台番号をご確認ください。

|         | 自動車検        | 査証         |                  |                 |        | <b>平成</b> 00 | 年00月0 | ⊖⊟    |       | 00000 |       |
|---------|-------------|------------|------------------|-----------------|--------|--------------|-------|-------|-------|-------|-------|
|         | 自動車登録番号又は車両 | 番号 登録年     | F月日/交付年月日        | 初度登録年月          | 自動車の種別 | 用途           | 自家用·  | 事業用の別 |       | 車体の形状 |       |
|         | 品川501ま      |            | €00 <b>月</b> 00日 | 平成<br>00年00月00日 | 小型     | 乗用           | 自     | 家用    | ステー   | ・ション  | フゴン   |
|         |             | 車 名        |                  |                 | 乗車定員   |              | 最大積載  |       | 車両重   | 量車    | [両総重量 |
|         | ニッサン        |            |                  |                 | 5人     |              |       | -kg   | 1000k | .g 1  | 500kg |
|         |             | 車 台 番 号    |                  |                 | 長さ     | 幅            | 高さ    | 前前軸重  | 前後軸重  | 後前軸重  | 後後軸重  |
| 車台番号を確認 | 000-00      | 00000      |                  |                 | 500cm  | 170cm        | 150cm | 700kg | -kg   | -kg   | 500kg |
|         | 形           | 式          | 原動機の型式           | じ 総排気量          | 又は定格出力 |              | 燃料の種類 | 頁     | 型式指定番 | 号種    | 引区分番号 |
|         | 00-000      | 2          | 000              | )               | 1.5kw  | 5            | ガソリン  | /     | 0000  | 0     | 000   |
|         | 所有者の氏名又は名称  | 日産 太郎      |                  |                 |        |              |       |       |       |       |       |
|         | 所有者の住所      | ■ 日本 ○○□ □ |                  |                 |        |              |       |       |       |       |       |

#### N-Link OWNERS (http://n-link.nissan.co.jp) にアクセスしてください。

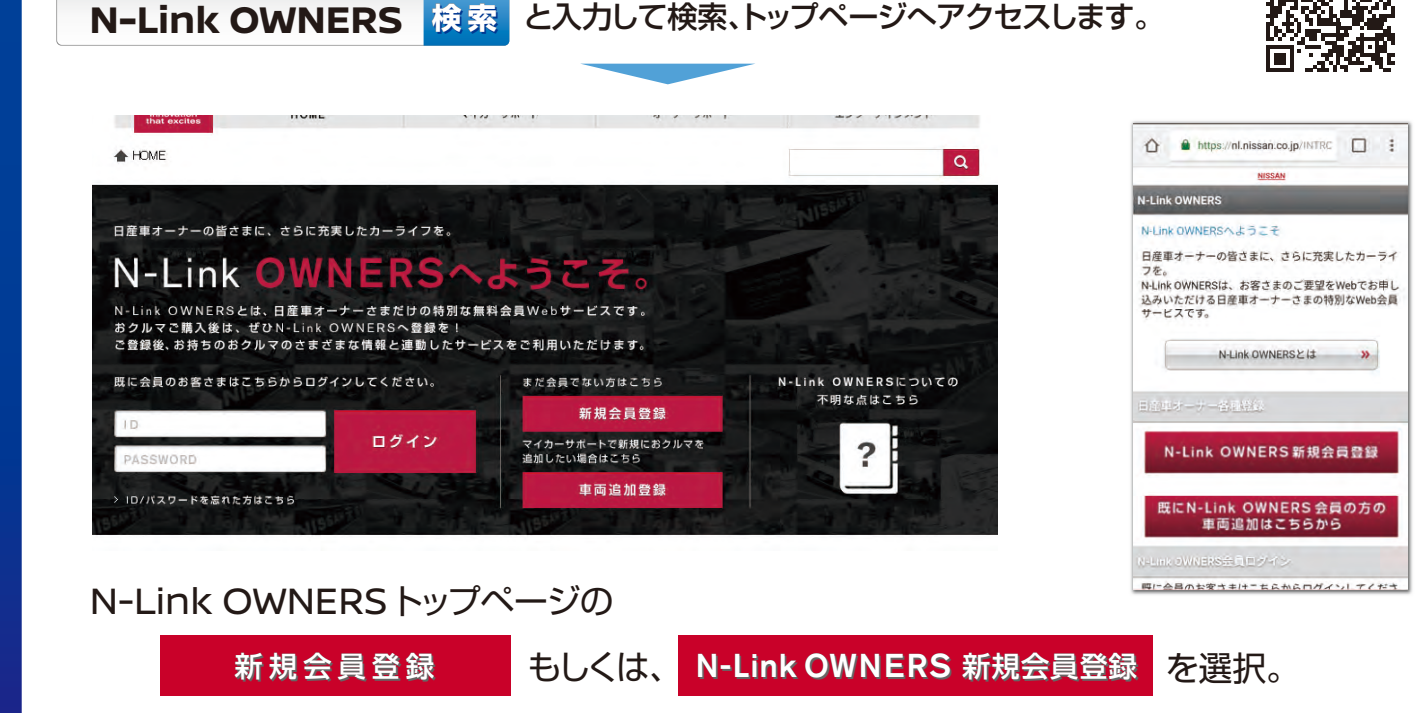

※既にN-Link OWNERS会員の方は、N-Link OWNERS TOPページの「車両登録追加」を選択してください。

#### 会員登録ページを開いてください。 必要となりますので、合わせてご準備をお願いいたします。 \*\*\* 008 000 車検証 お乗りのおクルマの種類をご選択ください。 日産車にお乗りの方はこちらから >正規販売店で新車・中古車をご購入の方はこちらから (日産リーフにお乗りの方は右記からご登録ください) 日産車にお乗りの方はこちらから 日産リーフに 会員登録へ進む 合員登録へ進む 会員登 8こちらは日左リーブ(個人の) 日差 EV法人がテナンスサービス計画に広へのなる お使いのお客は封え、<u>こちら</u>からご登録ください。 いわままま業在でご課1のまけごまたから N-Link OWNERSの新規会員登録ページから 会員登録へ進む を選択。 「日産車にお乗りの方はこちらから」の

#### 4 車台番号とご契約時に注文書に記載された電話番号の下4桁を入力します。

| 車台番号・ご注文時の電                                             | 告告号でご登録                                                       |                                          |
|---------------------------------------------------------|---------------------------------------------------------------|------------------------------------------|
| 下記フォームしこで、情報をご入力の<br>※約クルマの運行番号は、重視語び<br>車線話の記録場所は、右の例知 | 35、「活動」ポタンを分うのしてだださい。<br>記録が511ではます。<br>ご舗化たちたい。              |                                          |
| ※半角英数字(大文字)にハイブノト<br>※10(ゼロ)」と「0(オー)」など間違え              | さてこん力がたきい。<br>ゆうし、文字・この主要がためい。                                | King Hooling<br>Colored Anna<br>Na Maria |
| *ご注文時の電話番号下4桁…ご)<br>力ください。ご不可な場合は、ご習                    | 这番に記入いたた。た電話番号の下4所をご入 単校証 当のカーライブアドバイザーまであ問い合わせくださ Q、糸グリップで拡大 |                                          |
|                                                         |                                                               |                                          |
| 車台番号 いってつつきでみ                                           | カイたさいり                                                        |                                          |
| ご注文時の電話番号下                                              | 田 ◆★★★★ - ★★★★★ - 送信<br>(前外5番) (前内5番)                         |                                          |
|                                                         |                                                               |                                          |
| NissanConne<br>ご購入者で、                                   | (カーウイングスいつでもLink)対応カーナビゲーション<br>で注文時にご登録いただいた電話番号が分からない場合は、   |                                          |
| ★☆=元/==フ≠                                               |                                                               | てください                                    |
| 単快証に記典                                                  | CALCUQ車口番号() (インノンさ)を入りし                                      |                                          |
|                                                         |                                                               |                                          |
| 車台番号 (ハイフンつきで入力くださ)                                     | 0                                                             |                                          |
|                                                         | **** - **** -                                                 | 送信                                       |

#### 5 N-Link OWNERSとNissanConnect サービスの各規約をご確認ください。

| 日産 N-Link OWNERSをご利用いただ。                                                    | くには、以下のN-Link OWNERS会員規約及びNis                                                | ssanConnect サービス会員規約に同意の上、会員登録を行なってく                                                         |
|-----------------------------------------------------------------------------|------------------------------------------------------------------------------|----------------------------------------------------------------------------------------------|
| <u>Σ</u> υ.,                                                                |                                                                              |                                                                                              |
| N-Link OWNERS会員規約                                                           | 約                                                                            | ► N-Link OWNERS                                                                              |
|                                                                             |                                                                              |                                                                                              |
| N-Link OWNERS会員規約                                                           |                                                                              |                                                                                              |
| 「N-Link OWNERS」(以下「本サ-<br>本サービスは、会員に対して日産のI<br>した無料の会員制サービスであり、             | ービス」という。)は、日産自動車株式会社(以<br>取り扱う商品・サービス等についてWEB、電子メ<br>会員は本サービスの提供を受けるにあたり、以下( | 下「日産」という。)が提供する会員向けサービスです。<br>ール及びダイレクトメールを利用して情報を提供する事を目的と<br>に定める規約(以下「本規約」という。)に従うものとします。 |
| 第1条 (本サービスの会員登録)                                                            |                                                                              |                                                                                              |
| 本サービスの利用については、日産<br>2.日産は前項に定める会員登録が                                        | が指定する方法により会員登録を行うものとしま<br>完了した会員(以下「会員」といいます。)に対                             | す。<br>し、ログインID(以下「ID」といいます。)およびパスワードを                                                        |
| 本サービスの利用については、日産)<br>2. 日産は前項に定める会員登録が<br>貸与するものとします。<br>3. 会員は前項に基づき貸与された) | が指定する方法により会員登録を行うものとしま、<br>完了した会員(以下「会員」といいます。)に対<br>IDおよびパスワードを使用し、本サービスを利用 | す。<br>し、ログインID(以下「ID」といいます。) およびパスワードを<br>するものとします。                                          |
| 本サービスの利用については、日空<br>2、日産は前項に定める会員登録が<br>領与するものとします。<br>3、会員は前項に基づき貸与された)    | が推定する方法により会員登録を行うものとしま、<br>売了した会員(以下「会員」といいます。)に対<br>IDおよびパスワードを使用し、キサービスを利用 | す。<br>し、ログインID(以下「ID」といいます。)およびパスワードを<br>するものとします。<br>均に同意する                                 |

N-Link OWNERS / NissanConnect サービスの各規約をご確認、ご同意いただけましたら "規約に同意する"欄に ↓ チェック後、"送信"ボタンを選択。

#### 日産 N-Link OWNERSの新規会員登録をします。

6

| 日産 N-Link OWNERS                                                                                                    | 新規会員登録 ご登録内容入力                                                            | 1 お名前                                                                                          |
|----------------------------------------------------------------------------------------------------|---------------------------------------------------------------------------|------------------------------------------------------------------------------------------------|
| 下記入力フォームにてお客さまの情報をご入力ください。<br>* は必須項目となります。必ずご入力ください。                                                                       |                                                                           | ② 生年月日                                                                                         |
| 1) お名前<br>2) 主年月日 (※発放王)・                                                                                                   | 日星 太郎 さま<br>19 0 • 0 • 年 1 • 月 1 • 日                                      | <ul> <li>③ E-mailアドレス</li> <li>④ HTML形式メールの配信希望</li> <li>⑤ NissanConnect サービス用メールアド</li> </ul> |
| E-mailアドレス(半角天歌)・<br>※PC×ールアドレスでのご登録をお知のします。<br>※ごのアドレスへ大切なお知らせをお送りします。                                                     |                                                                           | ⑥ N-Link OWNERS用 ニックネーム                                                                        |
| 4 HTMLメールの配信を希望しますか?・                                                                                                    | (g) (\$0) (j) (0)(R                                                       | 🕜 NissanConnect サービス用 ニックネー                                                                    |
| 5 NissanConnect サービスからの<br>メールを受け取るE-mailアドレス<br>(半角気数)*                                                                    | <ul> <li>上記E-mailアドレスで受け取る</li> <li>上記とは約06-mailアドレスで受け取る(調等初)</li> </ul> | ⑧ 希望ID (ユーザーID)                                                                                |
| <ul> <li>N-Link OWNERS ニックネーム<br/>(注意100天)・半角度型20次年以内)・</li> <li>NissanConnet サービス<br/>ニックネーム<br/>(半角系型2-ウス有以内)・</li> </ul> |                                                                           | <ul> <li>③ パスワード</li> <li>10 確認用パスワード</li> <li>11 秘密の質問</li> </ul>                             |
| 下記IDと/CRワードは、NissanConnect                                                                                                  | サービス「アプリサービス」で使用しますので大切に保管してください。                                         | <ul> <li></li></ul>                                                                            |
| 8 新編ID (半角英数4~16文字以内)*<br>9 パスワード (半角英数4~16文字以内)*<br>10 雑誌用パスワード*                                                           | ■1014半角英語学と記号(『+」『_」『、1 のみ)の入力が可能です。                                      | E-mail アドレスの登録について                                                                             |
|                                                                                                    | 制度のため、再度ご入力ください。<br>運用してください                                              | ③について・・・<br>日産自動車からの大切なお知らせやメールマガジンを受<br>取るためのアドレスになります。PCアドレスの登録をおっ                           |
| 12 秘密の答え・<br>※秘密の答えはDPパスワードをお忘れの場合に<br>使用しますので忘れないようご注意くたさい。                                                                |                                                                           | すめします。<br>⑤について・・・                                                                             |
|                                                                                                    | ið fatt£                                                                  | NissanConnect サービスに関わる情報を配信します<br>ので、利便性などを考え、携帯のアドレス登録をおすすめ<br>します。                           |

# 7 会員登録の入力された内容をご確認ください。 ご希望された⑥,⑦ニックネーム、⑧IDが既に使用中の場合には、⑥に戻って、再入力してください。 入力された内容をご確認いただけましたら、"登録"ボタンを選択。

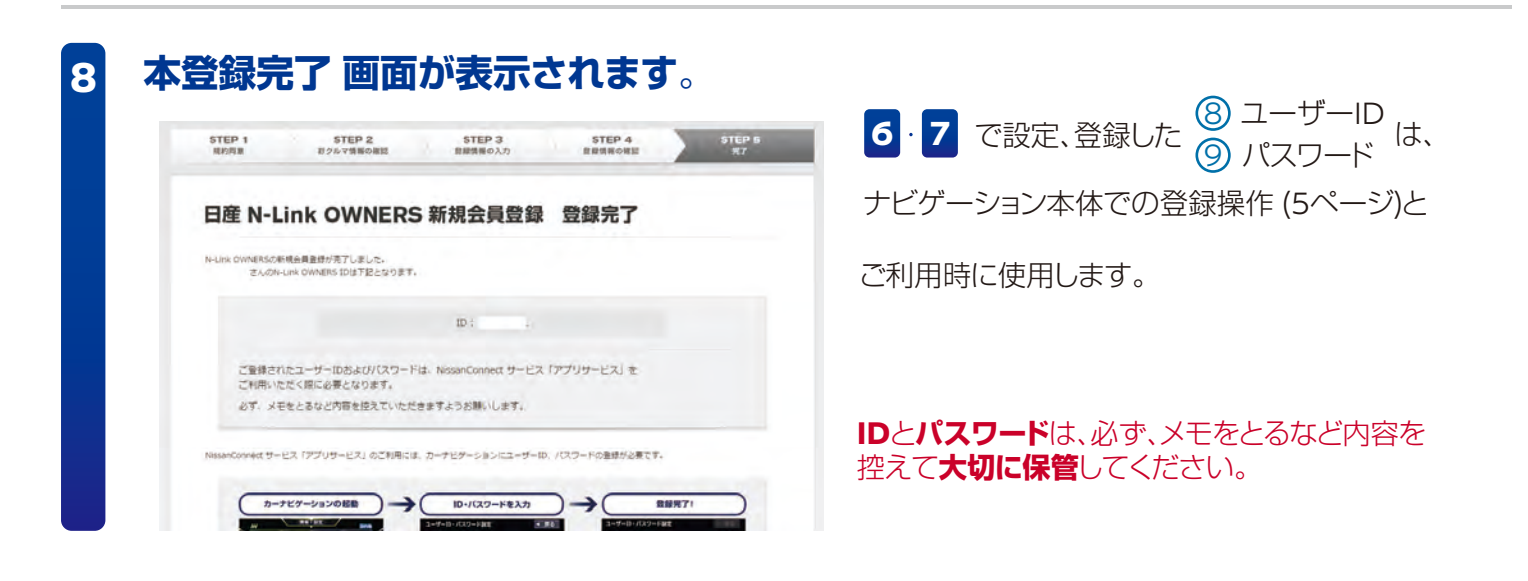

- 04 -

## 2. "ユーザーID"と"パスワード"をナビ本体に設定

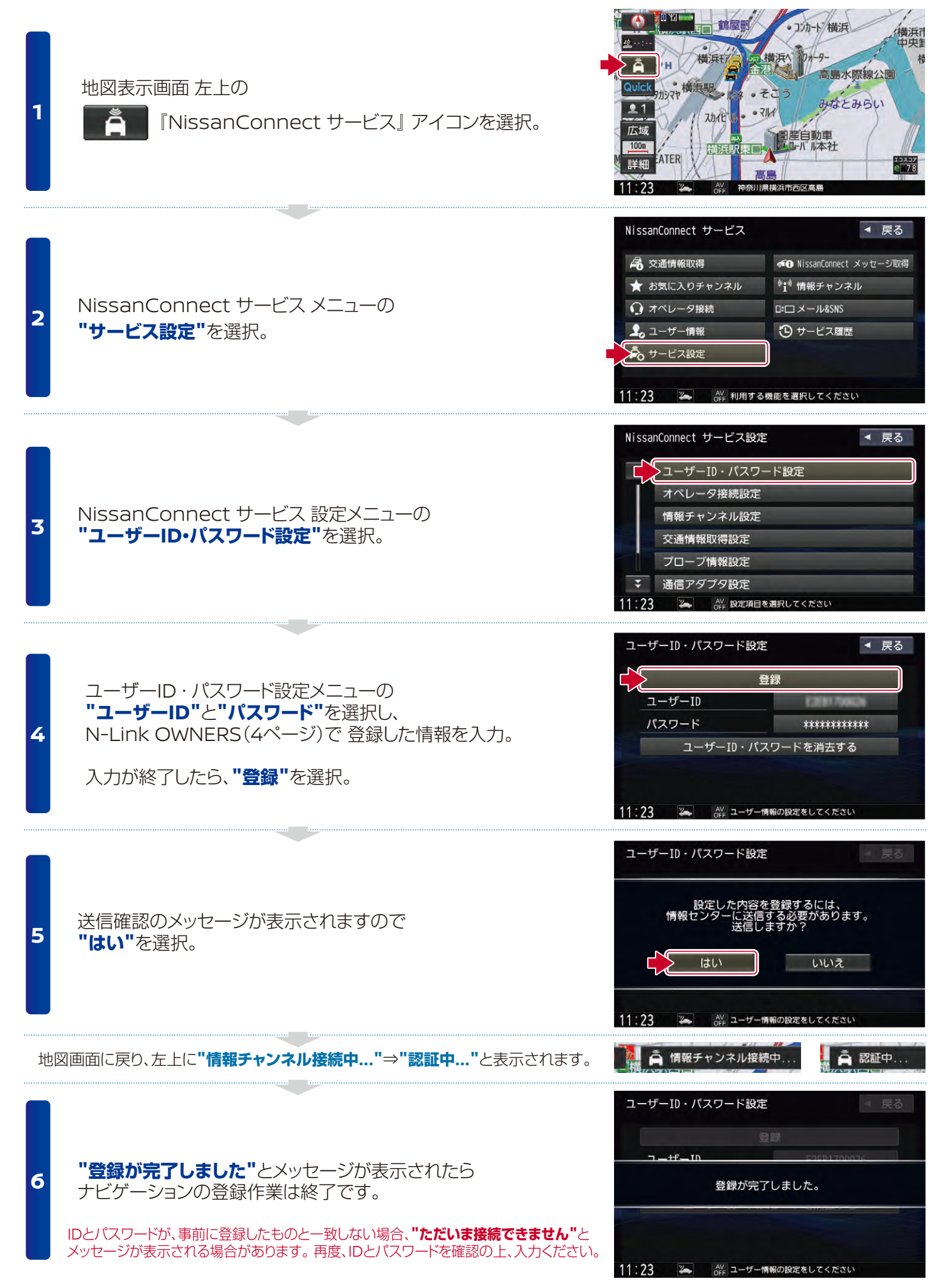

<sup>※</sup>画面は実際のものと異なる場合がございます。

# 3. NissanConnectマイカーアプリをダウンロード

## NissanConnect マイカーアプリ

クルマから離れていてもアプリでクルマの駐車位置を地図上に表示したり、 ドアのロック、点灯した警告灯の通知内容を確認する事ができます。

※おクルマが通信の届かない(圏外)場所ではサービスをご利用できません。

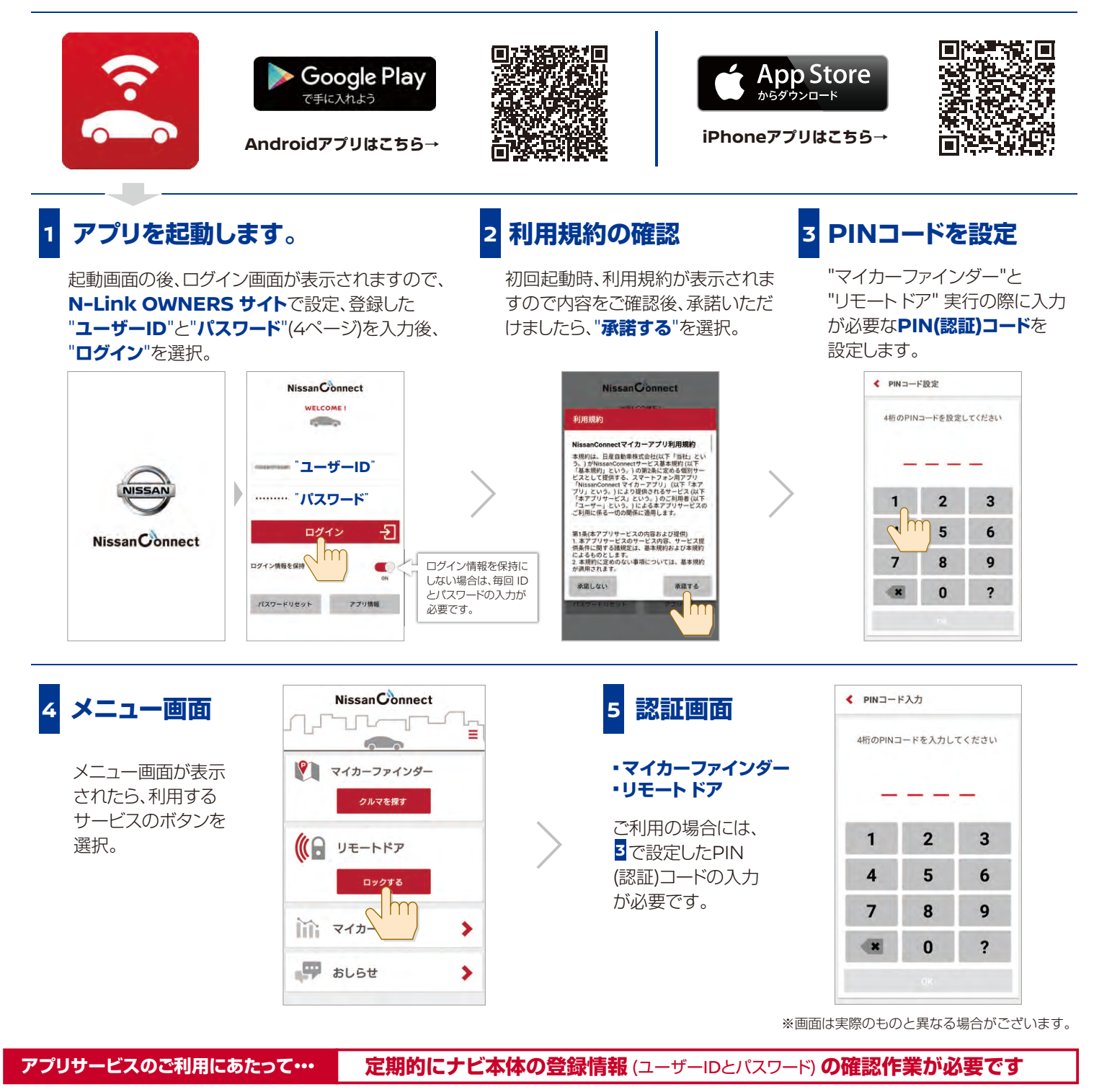

リモートサービスを安全に、ご利用いただくため、 定期的にナビ本体に設定(5ページ)したユーザーID とパスワードの登録情報を確認する操作が必要です。

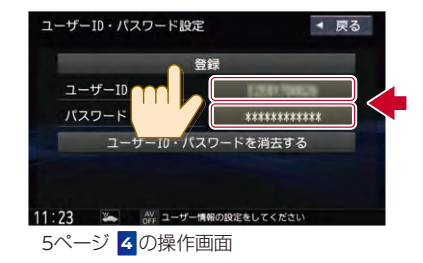

ご確認後、"登録"を選択。 \*ユーザーIDとパスワードはご確認のみで、

"ユーザーID"と"パスワード"を

再入力する必要はありません。

● Google Play、Android は、Google Inc.の商標または登録商標です。
 ● App Store、iPhoneは、米国およびその他の国で登録されている Apple Inc.の商標です。iPhoneの商標は、アイホン株式会社のライセンスにもとづき使用されています。

### 設定・情報の確認

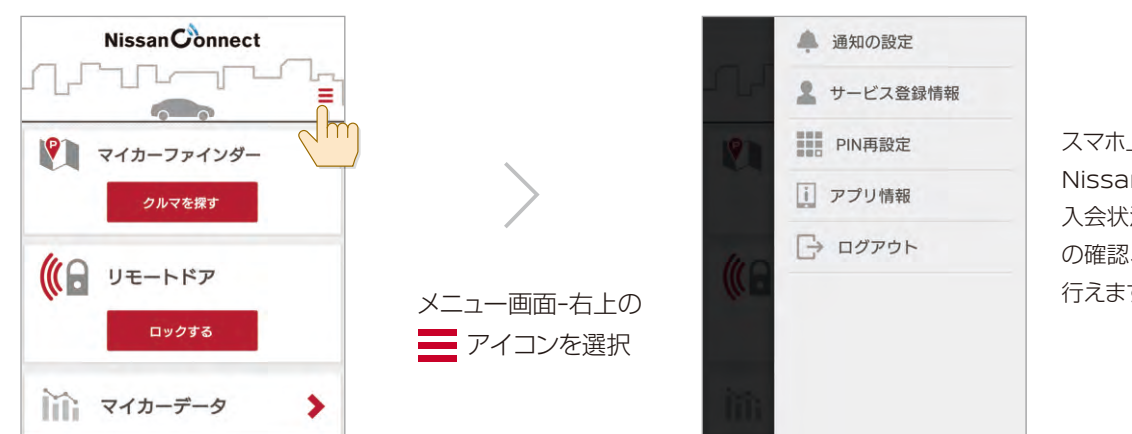

スマホ上の通知方法の設定、 NissanConnectサービス 入会状況や販売会社情報など の確認、PINコードの再設定が 行えます。

#### マイカーファインダー 駐車した位置がアプリでも、わかるので安心!

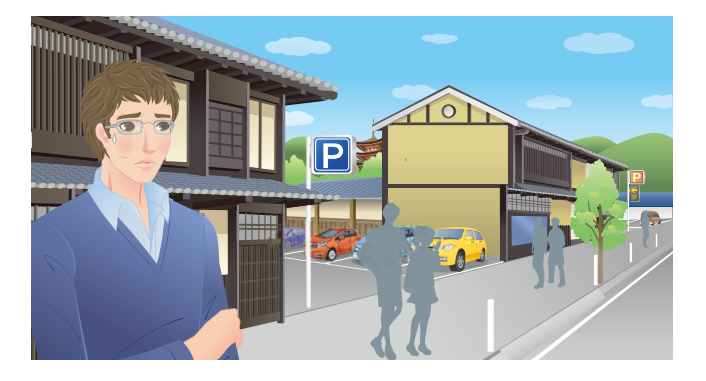

おおよその駐車位置が アプリの地図画面で 把握できます。

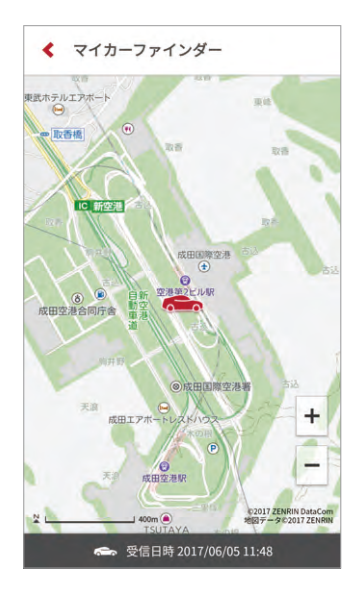

※地下駐車場や立体駐車場の階数などの空間情報は確認できません。

## リモートドア カギの締め忘れがふと心配になっても大丈夫!

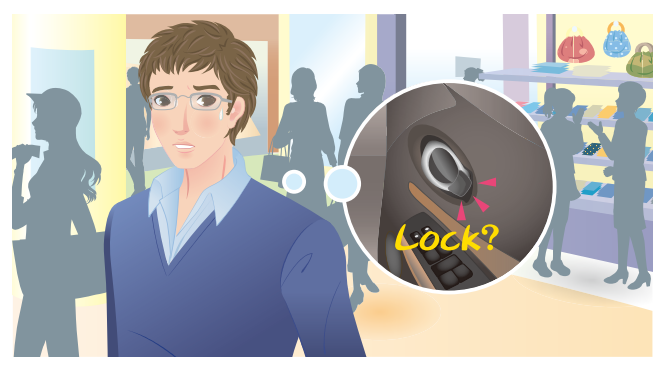

おクルマから離れた場所 からでも、ドアのロックが 可能です。

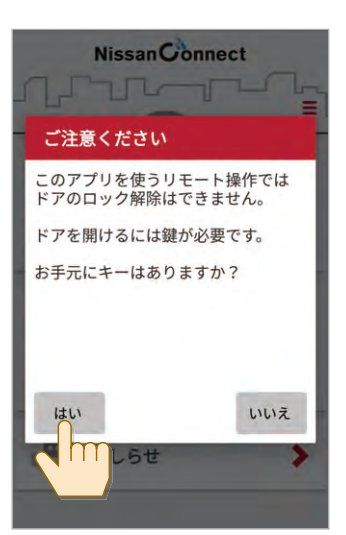

※おクルマの状態によって、ロックができない場合があります。

リモートドア (リモート操作) では、ドアのロック解除はできません。 車内にキーがある場合にも、ロックされますので、キー閉じ込みにご注意ください。 \*キー封じ込み防止機能は、働きません。

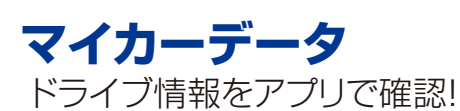

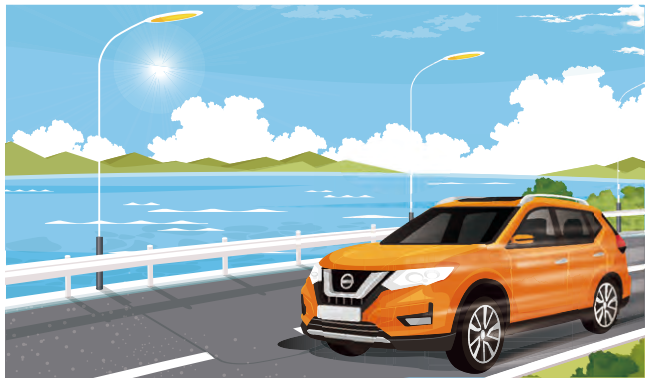

エンジンをONにしてからOFFにするまでに走行した地点 や運転時間などのトリップデータの確認ができます。 さらに月間データとして平均燃費と走行距離が月別の グラフで表示する事ができます。

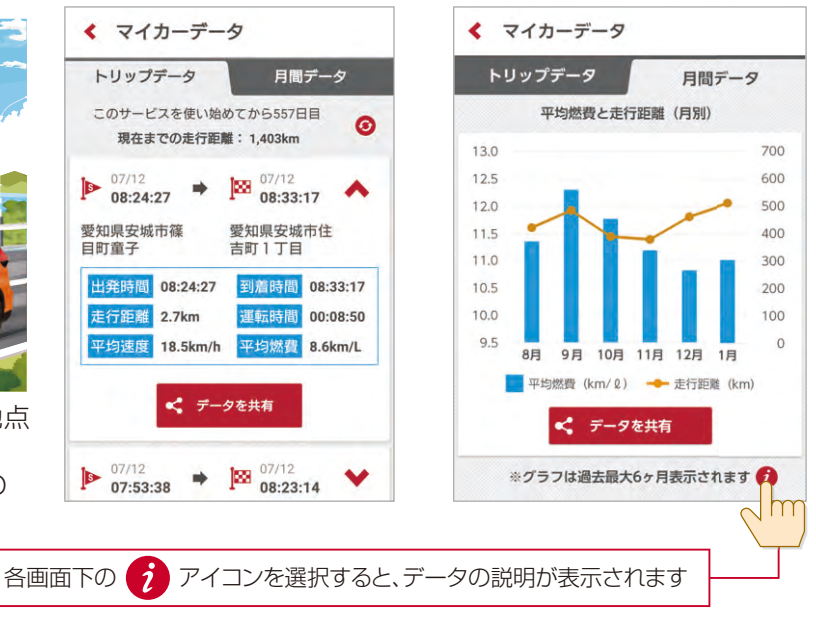

情報画面-下の < データを共有 を選択すると、スマホ内のアプリ等でマイカーデータの情報が共有できます。 地点情報の緯度や経度が確認できたり、月間データのグラフを画像データで共有する事ができます。

#### おしらせ ■クルマのおしらせ

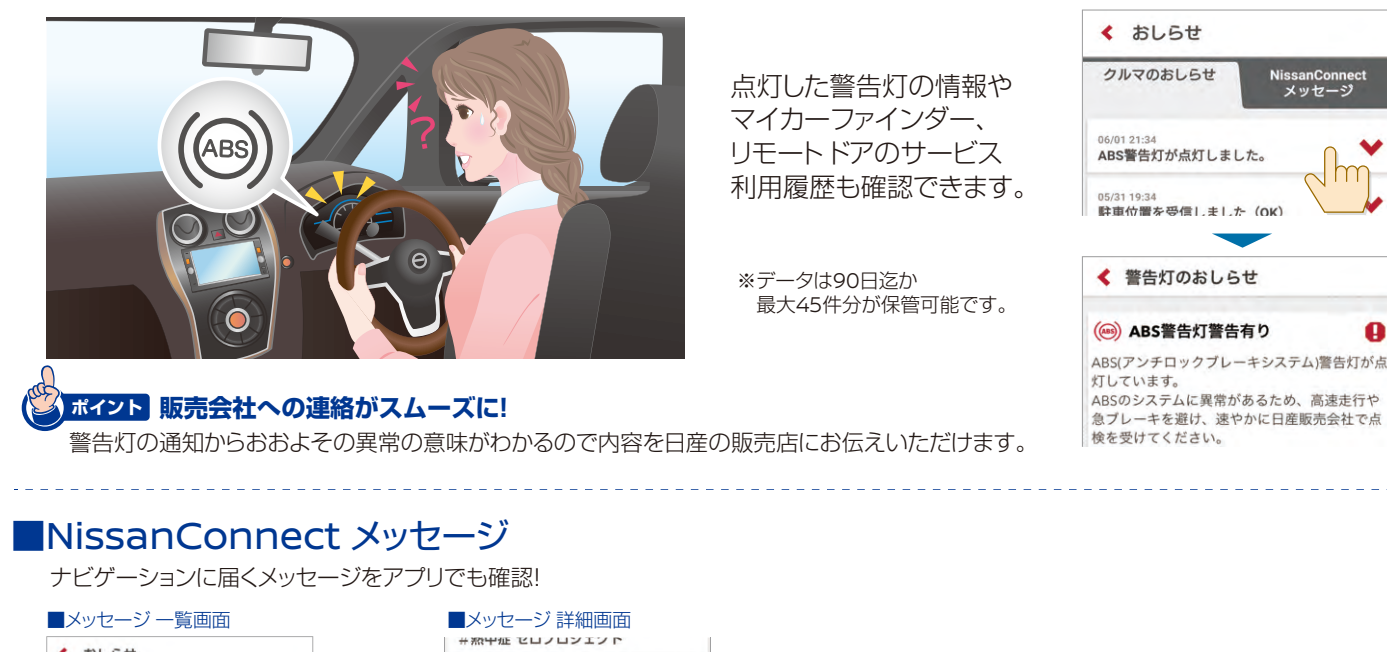

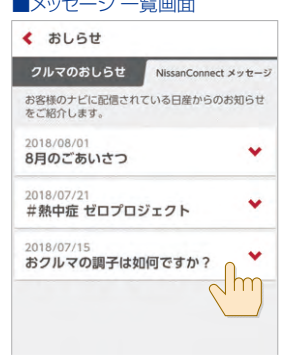

一覧から確認したいメッセージを選択。

2018/07/15 おクルマの関子は如何ですか? か客様のおクルマは、5か月ほどで単検の時 期ではございませんか。おクルマの関子は如 何でしょうか?気になる点などございました ら、ぜひ、担当のカーライフアドバイザーに が知らせください。また、この機会に、おク ルマの買い替えをご検討されることがござい、 きっと、お客様にビッタリなー台が見つかり ます。担当のカーライフアドバイザーから通 絡をご希望の場合は、おクルマが停車中に 「リクエスト」ボタンを押してください。近 日中に、ご連想いたします。 配信期間2018/07/15-2018/07/28

メッセージを確認の上、【依頼フォーム】で 販売会社への連絡依頼も行えます。

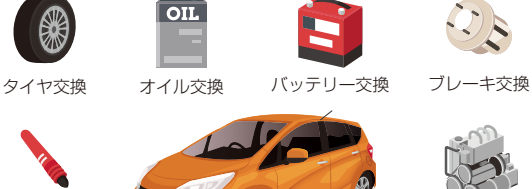

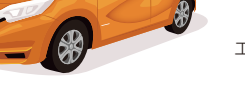

エンジンまわりの 消耗品

忘れがちなメンテナンスのお知らせや 車検、点検のご案内をします

安全/快適

装備